## Add Observations

**Overview:** Add an observation to a partner's profile to record brief notes on past collaboration, risk or other key issues.

The following types of observations can be added:

- *Non-risk* related observation to record notes that do not relate to fraud, corruption, ethical concern or other reputational risk for the organization.
- A Yellow Risk Flag is used for <u>alleged</u> fraud, corruption, ethical concern or other reputational risk for the organization.
- An *Escalated Risk* is used for potential partner risks that need be further reviewed by headquarters
- A *Red Risk Flag* is used for <u>confirmed</u> fraud, corruption, ethical concern or other reputational risk for the organization.

**NOTE:** Only users with the correct administrative privileges can add observations to partners' profiles. Please review the 'User Roles' guide for UN staff to see which user in your agency can add observations organizations. Additionally, UN staff can only flag organizations within their assigned country/countries of operation in the portal, with the exception of users that have a different level of administrative privileges.

| Steps | Description                                        | Action                                                                                        | Notes                                                                                                    |  |
|-------|----------------------------------------------------|-----------------------------------------------------------------------------------------------|----------------------------------------------------------------------------------------------------|--|
| 1     | Partners                                           | Click on the 'Partners' icon (1)                                                              | This will direct you to the <i>Partners</i> page.                                                                                                    |  |
|       |                                                    | to access the partners page                                                                   | You can search for a specific partners using the filters on the page.                                                                                                    |  |
| 2     | Partner<br>Organization                            | Click on the partner<br>organization's name (2) that<br>you want to flag                      | You will be directed to the partner's page                                                                                                    |  |
| 3     | Partner Page                                       | View a summary of the partner<br>organization in the 'Overview'<br>(1) tab                    | The system should display a pop up to add an observation for this organization.                                                                                                    |  |
|       | Click on vertical bullets to '<br>Observation' (2) |                                                                                               | <i>Non-risk</i> related observation to record notes that do not relate to fraud, corruption, ethical concern or other reputational risk for the organization.                                                                                                    |  |
|       |                                                    |                                                                                               | Yellow flags are used to inform UN agencies of <b>potential</b> risk issues that are specific to the partner that may compromise their partnership with the UN. These can include alleged fraud, corruption, ethical concern or other reputational risk for the organization. A yellow flag will not prohibit the UN from working with the organization, but raises potential risk that signals to the UN agencies that they should exercise due diligence when working with the organization. |  |
|       |                                                    |                                                                                               | An <i>Escalated Risk</i> is used for potential partner risks that need be further reviewed by headquarters                                                                                                    |  |
|       |                                                    |                                                                                               | Red flags are used by HQ administrators to inform UN agencies<br>of <u>confirmed</u> cases that will compromise current and future partnerships<br>with the organization. These can include confirmed fraud, corruption,<br>ethical concern or other reputational risk for the organization. Red flags will<br>be escalated and reviewed by designated HQ based UN administrators for<br>the potential deactivation of the partners' profile.                                                  |  |
| 4a    | Add Non-Risk<br>Related<br>Observation             | In response to the question-<br>Does this observation relate to<br>fraud, corruption, ethical | Non-risk related observation is note that do not relate to fraud, corruption, ethical concern or other reputational risk for the organization.                                                                                                    |  |

|   |    |                                     | concern or other reputational risk?                                                                                                    | An organization will not be able to see that an observation has been posted on its profile.                                                                                                    |
|---|----|-------------------------------------|----------------------------------------------------------------------------------------------------|----------------------------------------------------------------------------------------------------|
|   |    |                                     | Select 'No, not risk-related' (1)                                                                                                    |                                                                                                    |
|   |    |                                     | In the ' <i>Comments</i> ' (2) box enter the details of your observation.                                                                                | Once an observation is posted, only UN agency users with the right<br>administrative rights can view your comments and notes about the<br>organization, allowing them to undertake additional due diligence<br>activities if they are partnering with the organization.                     |
|   |    |                                     | You can also choose to enter                                                                                                    | detivities in they are participing with the organization.                                                                                                    |
|   |    |                                     | the details of the individual<br>raising the flag (name,<br>telephone, email) (3). This<br>information will be auto-<br>populated from the user profile. | A user with the correct administrative privileges can post an observation<br>to a partner's profile from any of the participating agencies on UNPP. This<br>allows the UN to share information and better coordinate when managing<br>risks to partnering with civil society organizations. |
|   |    |                                     | If needed you can also upload a<br>file (4) that is related or<br>supports your observation.<br>(Optional)                                               |                                                                                                    |
|   |    |                                     | Click on 'Save' (5) to post your observation                                                                                                    |                                                                                                    |
|   | 4b | Add Yellow Risk<br>Flag Observation | In response to the question-<br>Does this observation relate to<br>fraud. corruption. ethical                                                            | An organization will not be able to see that a yellow flagged observation has been posted on its profile.                                                                                                    |
|   |    |                                     | concern or other reputational risk?                                                                                                    | A <u>Yellow Risk Flag</u> is used for <u>alleged</u> observation of fraud, corruption, ethical concern or other reputational risk for the organization.                                                                                                    |
|   |    |                                     | Select the yellow flag- 'Yes, add risk flag' (1)                                                                                                    | Once a Yellow Risk Flag is posted, only UN agency users with the right administrative rights can view your comments and notes about the organization, allowing them to undertake additional due diligence                                                                                   |
|   |    |                                     | Select the 'Category of risk' (2)                                                                                                    | activities if they are partnering with the organization.                                                                                                    |
|   |    |                                     | In the ' <i>Comments</i> ' (3) box enter the details of your observation.                                                                                | A user with the correct administrative privileges can post a yellow flag<br>from any of the participating agencies on UNPP. This allows the UN to<br>share information and better coordinate when managing risks to                                                                         |
|   |    |                                     | You can also choose to enter<br>the details of the individual                                                                                            | partnering with civil society organizations.                                                                                                    |
|   |    |                                     | raising the flag (name,<br>telephone, email) (4). This<br>information will be auto-                                                                      |                                                                                                    |
|   |    |                                     | populated from the user profile.                                                                                                    |                                                                                                    |
|   |    |                                     | If needed you can also upload a<br>file (5) that is related or<br>supports your observation.<br>(Optional)                                               |                                                                                                    |
|   |    |                                     | Click on 'Save' (6) to post your<br>yellow flagged observation                                                                                           |                                                                                                    |
|   | 4c | Add Escalated Flag Observation      | In response to the question-<br>Does this observation relate to<br>fraud. corruption ethical                                                             | An <i>Escalated Risk</i> is used for potential partner risks that need be further reviewed by headquarters                                                                                                    |
|   |    |                                     | concern or other reputational risk?                                                                                                    | An organization will not be able to see that a red flag has been posted on its profile.                                                                                                    |
| ļ |    |                                     | Select the red flag- 'Yes, add risk flag' (1)                                                                                                    | Once a red flag is posted you cannot edit or remove the flag. Only an HQ administrator in your agency can remove a red flag after further review.                                                                                                    |
|   |    |                                     | Select the 'Category of risk' (2)                                                                                                    |                                                                                                    |

|   |                                       | In the 'Comments' (3) box enter<br>the details of your observation.<br>You can also choose to enter<br>the details of the organization's<br>contact person (name,<br>telephone, email) (4). This<br>information will be auto-<br>populated from the<br>organization's profile.<br>If needed you can also upload a<br>file (5) that is related or<br>supports your observation.<br>(Optional)<br>Click on 'Save' (6) to post your<br>red flagged observation | Once an escalated flag is posted, only UN agency users with the right<br>administrative rights can view your comments and notes about the<br>organization, allowing them to undertake additional due diligence<br>activities if they are partnering with the organization.<br>HQ administrators can also review the escalated flags and depending on<br>the severity of the issue choose to deactivate the profile, preventing the<br>organization to receive future funding via UNPP.<br>A user with the correct administrative privileges can post a red flag from<br>any of the participating agencies on UNPP. This allows the UN to share<br>information and better coordinate when managing risks to partnering with<br>civil society organizations. |
|---|---------------------------------------|----------------------------------------------------------------------------------------------------|----------------------------------------------------------------------------------------------------|
| 5 | View and Edit<br>Observations         | In the partner's page click on<br>the 'Observations' tab (1) to<br>view the details of the<br>observations and flags posted<br>on the organization's profile.<br>Click on the > arrows to view<br>the details of the<br>observation/flag (2)<br>In the flag details screen click on<br>the Pencil icon (3) to edit the<br>observation/flag.                                                                                                    | Only users with the correct administrative privileges can view the observations included in an organization's profile.<br>Escalated flags cannot be edited and must be reviewed by an HQ administrator to edit and/or remove them.<br>Only the individual that created the non-risk observation or yellow flag or an HQ administrator can edit the flag to determine that it is not valid.<br>When an observation/flag is determined as no longer valid, it is still archived in the observations section. However, the organization will no longer appear as flagged or have a noted observation.                                                                                                    |
| 6 | Edit Observations                     | To edit your observation to<br>inform UNPP users that the<br>observation is not valid, click on<br>'This flag is no longer valid' (1),<br>enter the reason for decision (3)<br>and click save (4).<br>To escalate your<br>observation/flag for more<br>serious review and<br>consideration by your agency's<br>HQ, select 'Escalate to UN<br>Headquarters Editor' (2), enter<br>the reason for decision (3) and<br>click save (4).                          | Only yellow flags can be edited to remove their valid status.<br>Escalated and Red flags must be reviewed by an HQ administrator to<br>remove their valid status.<br>Only the individual that created the yellow flag or an HQ administrator can<br>edit the flag to determine that it is not valid.<br>When a yellow flag is determined as no longer valid, it is still archived in<br>the flag status section. However, the organization will no longer appear as<br>yellow flagged for this specific flag.                                                                                                    |
| 7 | Edit an Escalated<br>Observation/Flag | To edit you an escalat<br>flag/observation to inform UN<br>users that the risk should<br>managed at the country level, cli<br>on 'This risk is deferred to t<br>country office for local decision<br>making' (1), provide a comment (<br>and click save (4).<br>To edit you an escalate<br>flag/observation to inform UN                                                                                                    | <ul> <li>ed Only designated HQ users can complete this function.</li> <li>PP</li> <li>Deferring the risk to the country level means that the HQ user has read the observation/flag and determined that it is not serious enough to red flag the observation and that risks should be managed by the country office.</li> <li>(3) Red flagging an organization means that all agencies using the UNPP will not be able to partner with this organization using the portal.</li> </ul>                                                                                                    |

| take place with the organi<br>select 'No partnership shoul<br>place with the f<br>organization'(2), provide<br>comment (3) and click save (4 | ship should<br>organization,<br>should take<br>flagged<br>rovide a<br>ave (4). |
|----------------------------------------------------------------------------------------------------|--------------------------------------------------------------------------------|
|----------------------------------------------------------------------------------------------------|--------------------------------------------------------------------------------|

| Steps | Description             | Action                                                             | Notes                                                                                                    |
|-------|-------------------------|--------------------------------------------------------------------|----------------------------------------------------------------------------------------------------|
| 1     | Partners                | Click on the 'Partners' icon (1) to access the partners page       | This will direct you to the <i>Partners</i> page.<br>You can search for a specific partners using the filters on the page. |
| 2     | Partner<br>Organization | Click on the partner organization's name (2) that you want to flag | You will be directed to the partner's page                                                                                 |

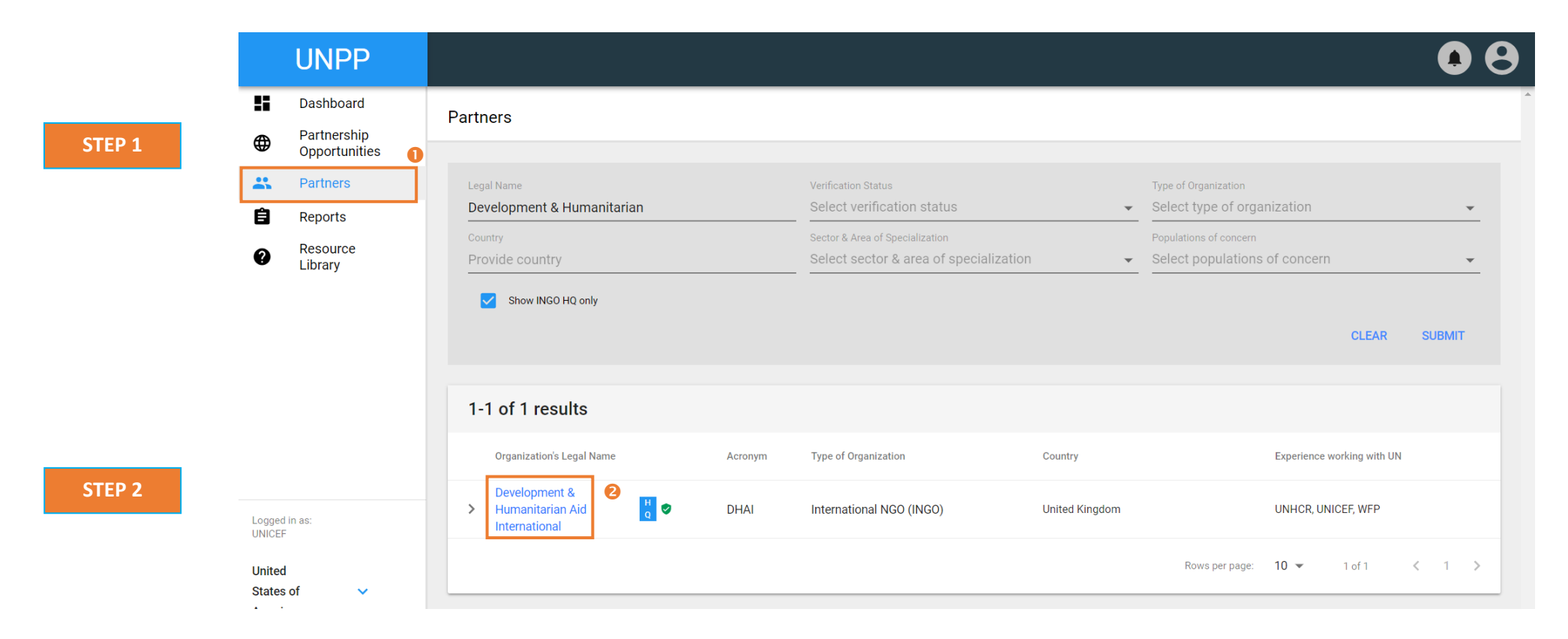

| Steps | Description  | Action                                                               | Notes                                                                                                    |
|-------|--------------|----------------------------------------------------------------------|----------------------------------------------------------------------------------------------------|
| 3     | Partner Page | View a summary of the partner organization in the 'Overview' (1) tab | The system should display a pop up to add an observation for this organization.                                                                                                    |
|       |              | Click on vertical bullets to 'Add Observation' (2)                   | <i>Non-risk</i> related observation to record notes that do not relate to fraud, corruption, ethical concern or other reputational risk for the organization.                                                                                                    |
|       |              |                                                                      | Yellow flags are used to inform UN agencies of <b>potential</b> risk issues that are specific to the partner that may compromise their partnership with the UN. These can include alleged fraud, corruption, ethical concern or other reputational risk for the organization. A yellow flag will not prohibit the UN from working with the organization, but raises potential risk that signals to the UN agencies that they should exercise due diligence when working with the organization. |
|       |              |                                                                      | An <i>Escalated Risk</i> is used for potential partner risks that need be further reviewed by headquarters                                                                                                    |
|       |              |                                                                      | Red flags are used by HQ administrators to inform UN agencies of <u>confirmed</u> cases that will compromise current and future partnerships with the organization. These can include confirmed fraud, corruption, ethical concern or other reputational risk for the organization. Red flags will be escalated and reviewed by designated HQ based UN administrators for the potential deactivation of the partners' profile.                                                                 |

|   | UNPP                         |                                                |                                                         |                                  |
|---|------------------------------|------------------------------------------------|---------------------------------------------------------|----------------------------------|
|   | Dashboard                    | < Development & Humanitarian Aid International | HO 🔽 O 🗉 O 🏊 O 🛤                                        | B Download a                     |
| ⊕ | Partnership<br>Opportunities |                                                |                                                         | 2 Verify Profile                 |
|   | Partners                     | OVERVIEW PROFILE DETAILS UN DATA               | VERIFICATION OBSERVATIONS                               | APPLICATIONS USERS + Add Observa |
| Ê | Reports                      |                                                |                                                         |                                  |
| 0 | Resource<br>Library          | Profile summary                                | Last updated: 29 Oct 2018                               | Verification status              |
|   | ,                            | Partner name                                   | Development & Humanitarian Aid<br>International         | Verification Passed 01 Nov 2018  |
|   |                              | Partner ID                                     | 239                                                     | by Eric James UNICEF             |
|   |                              | Type of organization                           | International NGO (INGO)                                |                                  |
|   |                              | Country                                        | United Kingdom                                          | Observations                     |
|   |                              | Location of office                             | Afghanistan, Jordan, Turkey, Malawi,<br>Malaysia, Kenya | 0 🔲 0 🏲 0 📥 0 🏲                  |
|   |                              | Head of organization                           | Di Wa O Waa                                             |                                  |

STEP 3

| Steps | Description                            | Action                                                                                                    | Notes                                                                                                    |
|-------|----------------------------------------|----------------------------------------------------------------------------------------------------|----------------------------------------------------------------------------------------------------|
| 4a    | Add Non-Risk<br>Related<br>Observation | In response to the question- Does this observation relate to fraud, corruption, ethical concern or other reputational risk?<br>Select 'No, not risk-related' (1)                                                                                    | Non-risk related observation is note that do not relate to fraud, corruption, ethical concern or other reputational risk for the organization.<br>An organization will not be able to see that an observation has been posted on its profile.                                      |
|       |                                        | In the 'Comments' (2) box enter the details of your observation.<br>You can also choose to enter the details of the individual raising<br>the flag (name, telephone, email) (3). This information will be auto-<br>populated from the user profile. | Once an observation is posted, only UN agency users with the right administrative rights can view your comments and notes about the organization, allowing them to undertake additional due diligence activities if they are partnering with the organization.                     |
|       |                                        | If needed you can also upload a file (4) that is related or supports<br>your observation. (Optional)<br>Click on 'Save' (5) to post your observation                                                                                                | A user with the correct administrative privileges can post an observation to a partner's profile from any of the participating agencies on UNPP. This allows the UN to share information and better coordinate when managing risks to partnering with civil society organizations. |

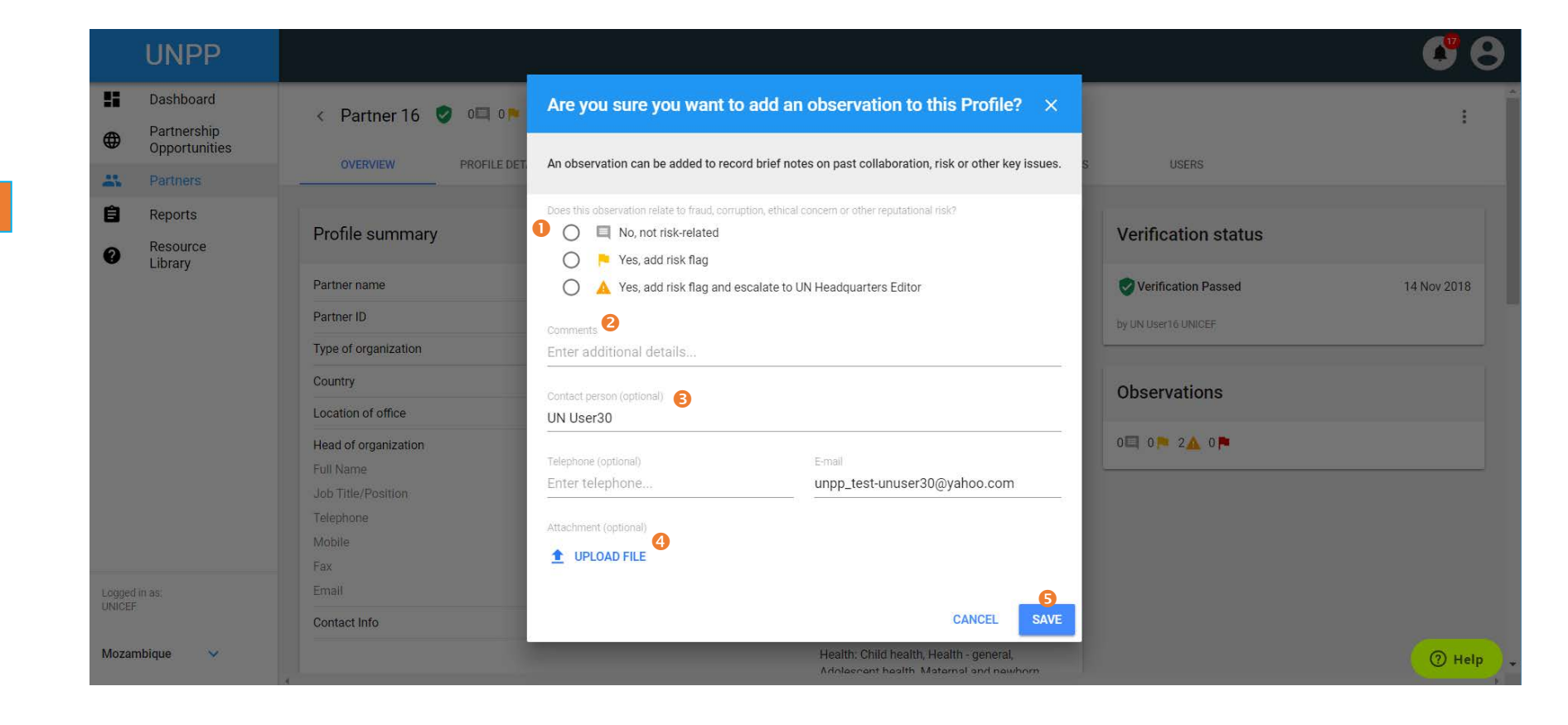

STEP 4a

| Steps | Description                            | Action                                                                                                    | Notes                                                                                                    |
|-------|----------------------------------------|----------------------------------------------------------------------------------------------------|----------------------------------------------------------------------------------------------------|
| 4b    | Add Yellow<br>Risk Flag<br>Observation | In response to the question- Does this observation relate to fraud, corruption, ethical concern or other reputational risk? | An organization will not be able to see that a yellow flagged observation has been posted on its profile.                                                            |
|       |                                        | Select the yellow flag- 'Yes, add risk flag' (1)                                                                            | A <u>Yellow Risk Flag</u> is used for <u>alleged</u> observation of fraud, corruption, ethical concern or other reputational risk for the organization.              |
|       |                                        | Select the 'Category of risk' (2)                                                                                           |                                                                                                    |
|       |                                        |                                                                                                    | Once a Yellow Risk Flag is posted, only UN agency users with the right administrative                                                                                |
|       |                                        | In the 'Comments' (3) box enter the details of your observation.                                                            | rights can view your comments and notes about the organization, allowing them to<br>undertake additional due diligence activities if they are partnering with the    |
|       |                                        | You can also choose to enter the details of the individual raising                                                          | organization.                                                                                                    |
|       |                                        | the flag (name, telephone, email) (4). This information will be auto-                                                       |                                                                                                    |
|       |                                        | populated from the user profile.                                                                                            | A user with the correct administrative privileges can post a yellow flag from any of the participating agencies on UNPP. This allows the UN to share information and |
|       |                                        | If needed you can also upload a file (5) that is related or supports                                                        | better coordinate when managing risks to partnering with civil society organizations.                                                                                |
|       |                                        | your observation. (Optional)                                                                                                |                                                                                                    |
|       |                                        | Click on 'Save' (6) to post your yellow flagged observation                                                                 |                                                                                                    |

| UNPP                    |                      |                                                                                                    | _                               |
|-------------------------|----------------------|----------------------------------------------------------------------------------------------------|---------------------------------|
| Dashboard               | < Partner 16 🥑 🕮 🕬   | Are you sure you want to add an observation to this Profile?                                                                                                    | × .                             |
| Opportunities           |                      | An observation can be added to record brief notes on past collaboration, risk or other key issue                                                                                                    | es.                             |
| 👫 Partners              |                      | The device start by find an attraction of a second start of the                                                                                                    | J OVERO                         |
| Reports                 | Profile summary      | Concerning the society and the state to traductor of puttient concern or other reputational new?     Concerning the society and the society of the society of the soci | Verification status             |
| Resource     Library    |                      | Yes, add risk flag                                                                                                    |                                 |
|                         | Partner name         |                                                                                                    | Verification Passed 14 Nov 2018 |
|                         | Partner ID           | Category of risk 2                                                                                                    | by UN User16 UNICEF             |
|                         | Type of organization | Select category of risk                                                                                                    |                                 |
|                         | Country              | Comments 3                                                                                                    | Observations                    |
|                         | Location of office   | Enter additional details                                                                                                    |                                 |
|                         | Head of organization | Contact person (optional) 🕢                                                                                                    | 0 0 2 4 0                       |
|                         | Job Title/Position   | UN User30                                                                                                    |                                 |
|                         | Telephone            | Telephone (optional) E-mail                                                                                                    |                                 |
|                         | Mobile               | Enter telephone unpp_test-unuser30@yahoo.com                                                                                                    |                                 |
|                         | Fax                  |                                                                                                    |                                 |
| Logged in as:<br>UNICEF | Email                | Attachment (optional) 5                                                                                                    | •                               |
|                         | Contact Info         | CANCEL                                                                                                    | VE                              |
| Mozambique 🗸 🗸          |                      | Artolacount hashh Maternal and nawhorn                                                                                                    | ⑦ Help                          |

STEP 4b

| Steps | Description              | Action                                                                                                    | Notes                                                                                                    |
|-------|--------------------------|----------------------------------------------------------------------------------------------------|----------------------------------------------------------------------------------------------------|
| 4c    | Add<br>Escalated<br>Flag | In response to the question- Does this observation relate to fraud, corruption, ethical concern or other reputational risk? | An <i>Escalated Risk</i> is used for potential partner risks that need be further reviewed by headquarters                                        |
|       | Observation              | Select the red flag- 'Yes, add risk flag' (1)                                                                               | An organization will not be able to see that a red flag has been posted on its profile.                                                           |
|       |                          | Select the 'Category of risk' (2)                                                                                           | Once a red flag is posted you cannot edit or remove the flag. Only an HQ administrator in your agency can remove a red flag after further review. |
|       |                          | In the 'Comments' (3) box enter the details of your                                                                         |                                                                                                    |
|       |                          | observation.                                                                                                    | Once an escalated flag is posted, only UN agency users with the right administrative                                                              |
|       |                          |                                                                                                    | rights can view your comments and notes about the organization, allowing them to                                                                  |
|       |                          | You can also choose to enter the details of the organization's contact person (name, telephone, email) (4). This            | undertake additional due diligence activities if they are partnering with the organization.                                                       |
|       |                          | information will be auto-populated from the organization's                                                                  | HQ administrators can also review the escalated flags and depending on the severity of                                                            |
|       |                          | profile.                                                                                                    | the issue choose to deactivate the profile, preventing the organization to receive future                                                         |
|       |                          |                                                                                                    | funding via UNPP.                                                                                                    |
|       |                          | If needed you can also upload a file (5) that is related or                                                                 |                                                                                                    |
|       |                          | supports your observation. (Optional)                                                                                       | A user with the correct administrative privileges can post a red flag from any of the                                                             |
|       |                          |                                                                                                    | participating agencies on UNPP. This allows the UN to share information and better                                                                |
|       |                          | Click on 'Save' (6) to post your red flagged observation                                                                    | coordinate when managing risks to partnering with civil society organizations.                                                                    |

| UNPP                                          |                                                         |                                                                                                    |                                                                              |                     | 68          |
|-----------------------------------------------|---------------------------------------------------------|----------------------------------------------------------------------------------------------------|------------------------------------------------------------------------------|---------------------|-------------|
| Dashboard                                     | < Partner 16 🥑 🔍 🕪                                      | Are you sure you want to add an ob                                                                                                    | servation to this Profile? $	imes$                                           |                     | :           |
| Partnership     Opportunities                 | OVERVIEW PROFILE DE                                     | An observation can be added to record brief notes or                                                                                                    | n past collaboration, risk or other key issues.                              | S USERS             |             |
| Rent Partners                                 |                                                         | Does this observation relate to fraud corruption ethical conce                                                                                                    | em or other reputational risk?                                               |                     |             |
| <ul> <li>Reports</li> <li>Resource</li> </ul> | Profile summary                                         | <ul> <li>Image: A standard and a standard and a</li></ul> |                                                                              | Verification status |             |
| Library                                       | Partner name                                            | 0 💿 🛕 Yes, add risk flag and escalate to UN Headquarters Editor                                                                                                    |                                                                              | Verification Passed | 14 Nov 2018 |
|                                               | Partner ID                                              | Category of risk 2                                                                                                    |                                                                              | by UN User16 UNICEF |             |
|                                               | Type of organization                                    |                                                                                                    |                                                                              |                     |             |
|                                               | Country                                                 | Comments 3                                                                                                    |                                                                              | Observations        |             |
|                                               | Location of office                                      | Enter additional details                                                                                                    |                                                                              |                     |             |
|                                               | Head of organization<br>Full Name<br>Job Title/Position | Contact person (optional) (4)<br>UN User30                                                                                                    |                                                                              | 00 00 24 0          |             |
|                                               | Telephone                                               | Telephone (optional) E-m                                                                                                    | lie                                                                          |                     |             |
|                                               | Mobile                                                  | Enter telephone unp                                                                                                    | pp_test-unuser30@yahoo.com 6                                                 |                     |             |
|                                               | Fax                                                     |                                                                                                    |                                                                              |                     |             |
| Logged in as:<br>UNICEF                       | Email                                                   | Attachment (optional) 5                                                                                                    | -                                                                            |                     |             |
|                                               | Contact Info                                            |                                                                                                    | CANCEL                                                                       |                     |             |
| Mozambique 🗸 🗸                                | 4                                                       | і.<br>                                                                                                    | court, onlist round, room - general,<br>Anlaceant health Matamal and newhorn |                     | () Help     |

STEP 4c

| Steps | Description   | Action                                                                               | Notes                                                                                                    |
|-------|---------------|--------------------------------------------------------------------------------------|----------------------------------------------------------------------------------------------------|
| 5     | View and Edit | In the partner's page click on the 'Observations' tab (1) to view the                | Only users with the correct administrative privileges can view the observations                                                                     |
|       | Observations  | details of the observations and flags posted on the organization's                   | included in an organization's profile.                                                                                                    |
|       |               | profile.                                                                             | Escalated flags cannot be edited and must be reviewed by an HO administrator                                                                        |
|       |               | Click on the > arrows to view the details of the observation/flag (2)                | to edit and/or remove them.                                                                                                    |
|       |               |                                                                                      |                                                                                                    |
|       |               | In the flag details screen click on the Pencil Icon (3) to edit the observation/flag | Unly the individual that created the non-risk observation or yellow flag or an HO administrator can edit the flag to determine that it is not valid |
|       |               |                                                                                      |                                                                                                    |
|       |               |                                                                                      | When an observation/flag is determined as no longer valid, it is still archived in                                                                  |
|       |               |                                                                                      | the observations section. However, the organization will no longer appear as                                                                        |
|       |               |                                                                                      | flagged or have a noted observation.                                                                                                    |

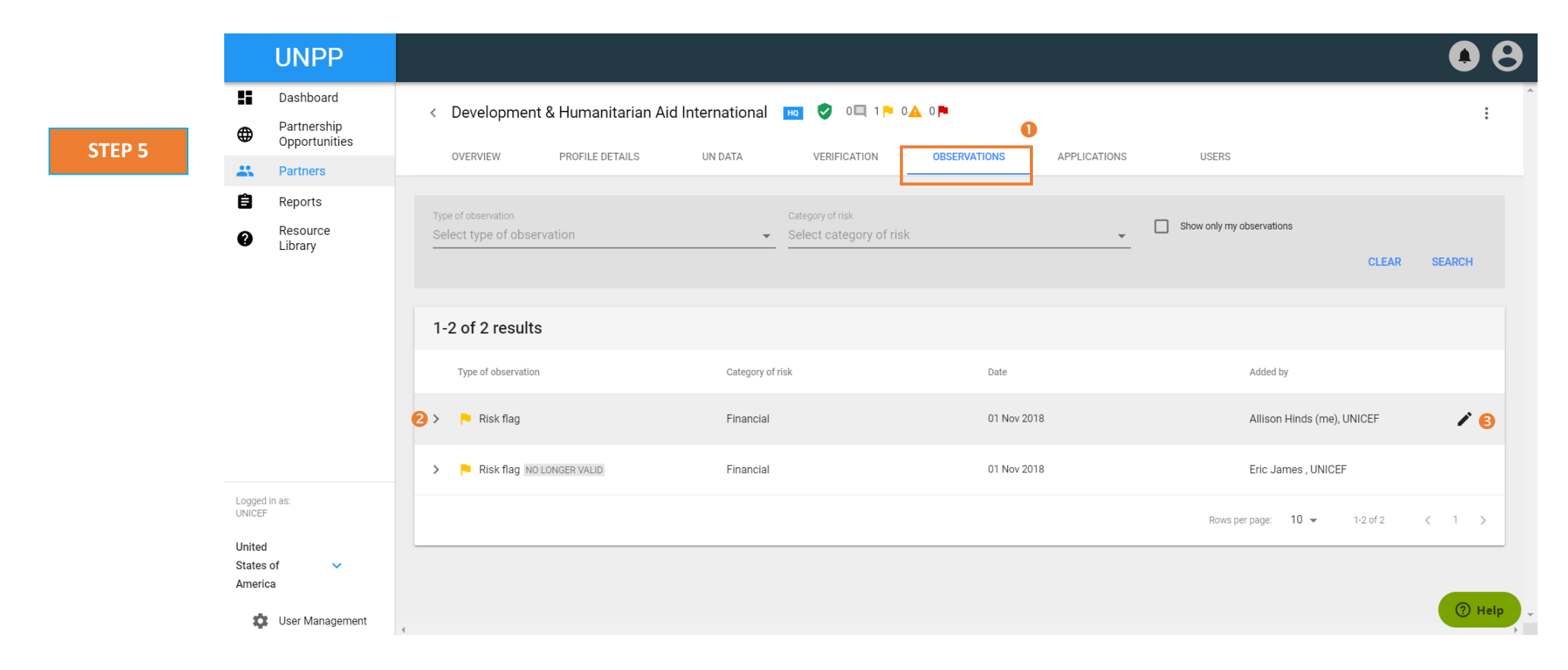

| Steps | Description          | Action                                                                                                    | Notes                                                                                                    |
|-------|----------------------|----------------------------------------------------------------------------------------------------|----------------------------------------------------------------------------------------------------|
| 6     | Edit<br>Observations | To edit your observation to inform UNPP users that the observation is not valid, click on 'This flag is no longer valid' (1), enter the reason for | Only yellow flags can be edited to remove their valid status.                                                                   |
|       |                      | decision (3) and click save (4).                                                                                                    | Escalated and Red flags must be reviewed by an HQ administrator to remove their valid status.                                   |
|       |                      | To escalate your observation/flag for more serious review and                                                                                      |                                                                                                    |
|       |                      | consideration by your agency's HQ, select 'Escalate to UN<br>Headquarters Editor' (2), enter the reason for decision (3) and click<br>save (4).    | Only the individual that created the yellow flag or an HQ administrator can edit<br>the flag to determine that it is not valid. |
|       |                      |                                                                                                    | When a yellow flag is determined as no longer valid, it is still archived in the                                                |
|       |                      |                                                                                                    | flag status section. However, the organization will no longer appear as yellow flagged for this specific flag.                  |

| UNPP                         |                               |                                                             |                      |      |         |                            |        |
|------------------------------|-------------------------------|-------------------------------------------------------------|----------------------|------|---------|----------------------------|--------|
| Dashboard                    | < Development & Humanitar     | Update observation                                          |                      | ×    |         |                            | :      |
| Partnership<br>Opportunities | OVERVIEW PROFILE DETAIL       | 🏴 Risk flag                                                 |                      |      | ATIONS  | USERS                      |        |
| Reports                      | Type of observation           | Category of risk<br>Financial                               |                      | *    |         |                            |        |
| Resource<br>Library          | Select type of observation    | Comments<br>Poor record keeping at the country office level |                      |      | Show of | only my observations       | SEARCH |
|                              |                               | Contact person (optional)<br>Allison Hinds                  |                      |      |         |                            |        |
|                              | 1-2 of 2 results              | Telephone (optional) E-ma                                   | p_test-              |      |         |                            |        |
|                              | Type of observation           | unic                                                        | cemqeditor@yanoo.com |      |         | Added by                   |        |
|                              | > 🍋 Risk flag                 | Attachment (optional)                                       |                      |      |         | Allison Hinds (me), UNICEF | 1      |
| in as:                       | > 陀 Risk flag NO LONGER VALID | This flag is no longer valid                                |                      |      |         | Eric James , UNICEF        |        |
| of 🗸                         |                               | Reason for decision                                         |                      | 4 •  | Ro      | ws per page. 10 👻 1-2 of 2 |        |
| a                            |                               |                                                             | CANCEL               | SAVE |         |                            | ⑦ Help |
| oser management              | 4                             |                                                             |                      |      |         |                            |        |

STEP 6

| Steps | Description  | Action                                                                                                    | Notes                                                                                                    |
|-------|--------------|----------------------------------------------------------------------------------------------------|----------------------------------------------------------------------------------------------------|
| 7     | Edit an      | To edit you an escalated flag/observation to inform UNPP users that                                        | Only designated HQ users can complete this function.                                                                                              |
|       | Escalated    | the risk should be managed at the country level, click on 'This risk is                                    |                                                                                                    |
|       | Observation/ | deferred to the country office for local decision making' (1), provide a                                   | Deferring the risk to the country level means that the HQ user has read the                                                                       |
|       | Flag         | comment (3) and click save (4).                                                                            | observation/flag and determined that it is not serious enough to red flag the observation and that risks should be managed by the country office. |
|       |              | To edit you an escalated flag/observation to inform UNPP users that                                        |                                                                                                    |
|       |              | no partnership should take place with the organization, select 'No                                         |                                                                                                    |
|       |              | partnership should take place with the flagged organization'(2), provide a comment (3) and click save (4). | Red flagging an organization means that all agencies using the UNPP will not be able to partner with this organization using the portal.          |

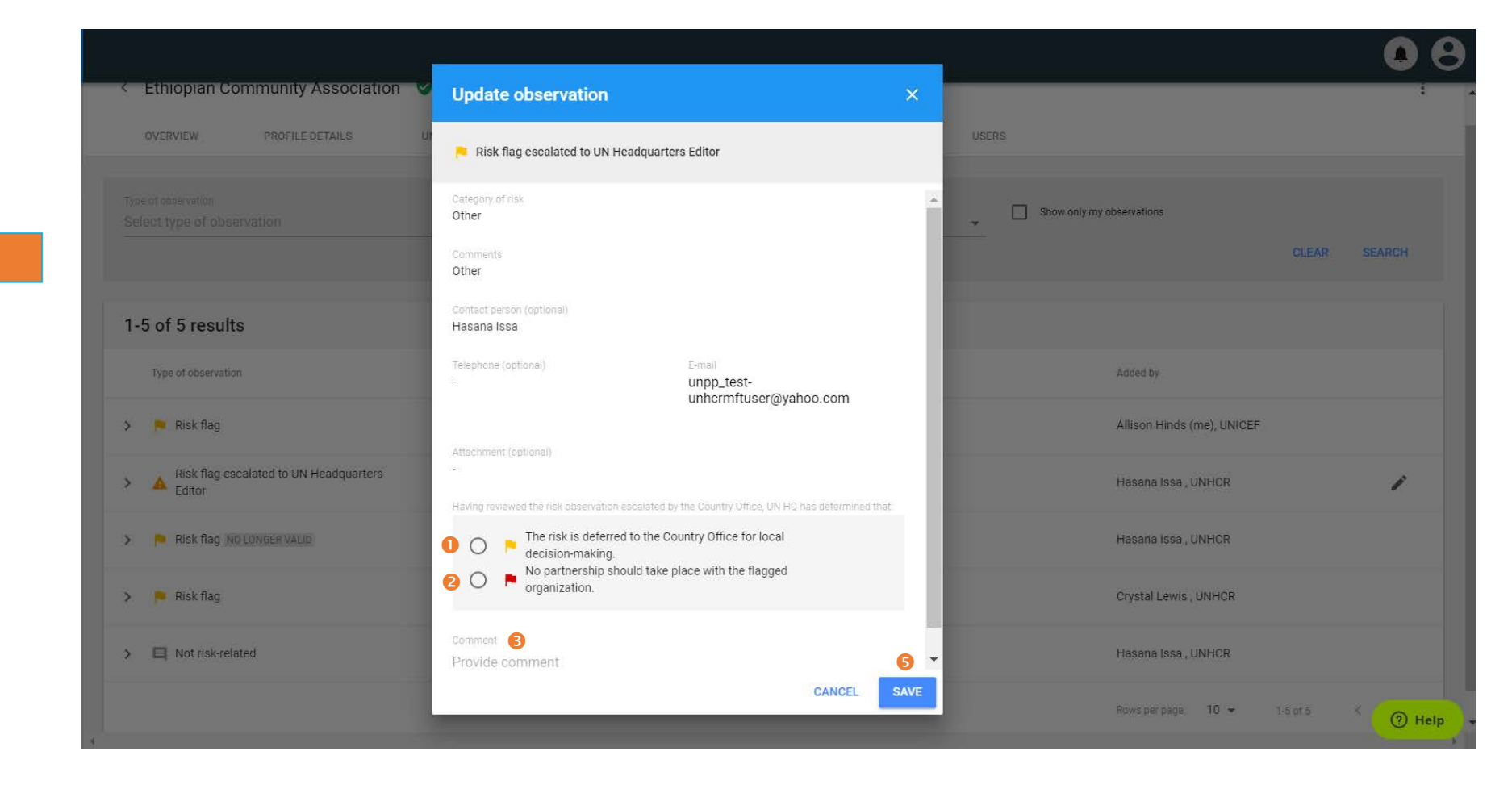

STEP 7